完全予約制

# オンライン職業相談のご案内

ハローワークでは、平日夜間(水・木曜日)及び土曜日 (第1・第3土曜日) に、オンライン職業相談を行います。

| オンライン職業相    | 談 ( 完 全 予 約 制 ) |
|-------------|-----------------|
| 平日夜間(水・木曜日) | 17時15分~19時00分   |
| 土曜日(第1・第3)  | 10時00分~17時00分   |

# オンライン職業相談とは

オンライン通信アプリ(Zoom)を使用して、ご自宅のパソコン、スマート フォン等を通し、お仕事に関する相談のほか、応募書類の添削や模擬面接 など、ハローワークの窓口と同じような職業相談が受けられます。

【ご利用いただける方】次の条件を<u>すべて満たす方</u>となります。

〇八ローワークの<br />
求職登録がお済みの方 ※求職登録がお済みでない方は、右の2次元バーコードから、 求職者マイページを開設のうえ、求職申込みをしてください。

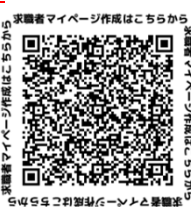

登録

ハローワ

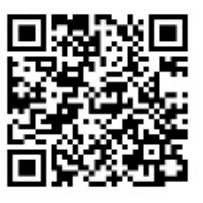

クシステム

求職者マイページ 〇オンライン職業相談に必要な環境が確保できる方 (Webカメラによる通信が可能なパソコン、スマホ等)

○オンライン・ハローワークシステムの『利用者登録』がお済みの方。

Oオンライン・ハローワークシステム(職業相談)の利用規約に同意される方

## 【オンライン職業相談の注意事項】

○1回の相談時間は30分以内となります。

30分を経過する場合には、相談の途中でも終了させていただき、 改めて相談の機会を設けることもありますのでご了承ください。

Oオンライン職業相談の通信費用はすべて利用者のご負担となります。 ○秘密保持のため、個室または周囲に人がいない環境を整えて

ください。

Oオンライン職業相談の録画・録音・撮影はその方法を問わず一切禁 止いたします。

行 厚牛労働省 長崎労働局

## Zoomのインストール・設定方法

### 【スマートフォン・タブレットでのご利用の場合】

iOSの方はAppStoreから、Androidの方はGooglePlay からZoomをインストールしてください。

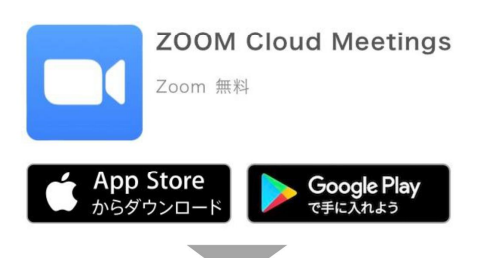

Zoomアプリを起動し「ミーティングに参加」をクリック

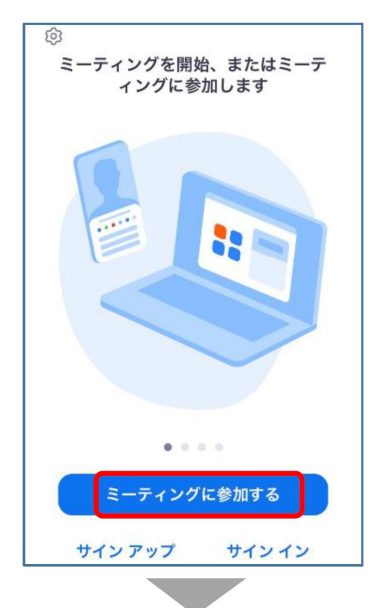

ミーティングID・スクリーンネーム(求職番号のみ を入力)を入力し「参加」をクリック

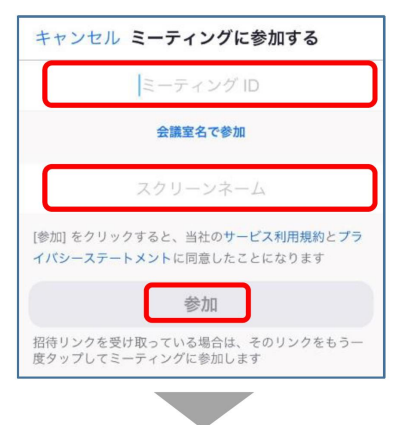

パスコードを入力し「続行」をクリック

| あなたのミーティン<br>入力してく | ッグパスコードを<br>ださい |
|--------------------|-----------------|
| パスコード              |                 |
| キャンセル              | 続行              |

【パソコンでのご利用の場合】

Zoom公式サイトからZoomをダウンロードし、 ファイルを実行してインストールしてください。 (https://zoom.us/download)

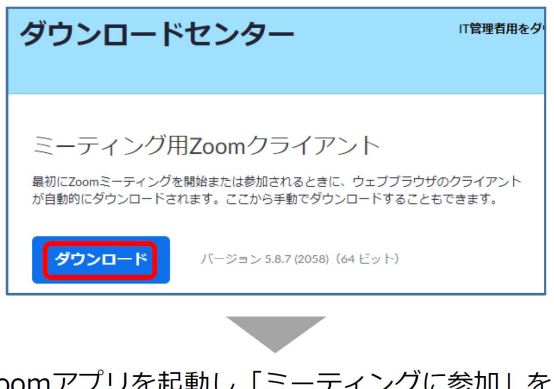

Zoomアプリを起動し「ミーティングに参加」を クリック

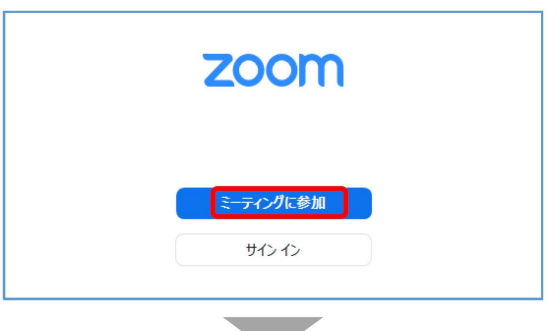

ミーティングID・名前(求職番号のみを入力)を 入力し「参加」をクリック

| ミーティングに参加する                                                                  |
|------------------------------------------------------------------------------|
| ミーティングIDまたは個人リンク名・                                                           |
| 名前を入力してください                                                                  |
| ○ オーディオに接続しない                                                                |
| ○ 自分のビデオをオフにする                                                               |
| 参加(キャンセル)                                                                    |
|                                                                              |
|                                                                              |
| パスコードを入力し、<br>「ミーティングに参加する」をクリック                                             |
| パスコードを入力し、<br>「ミーティングに参加する」をクリック<br>ミーティングパスコードを入力                           |
| パスコードを入力し、<br>「ミーティングに参加する」をクリック<br>ミーティングパスコードを入力<br><sup>ミーティングパスコード</sup> |

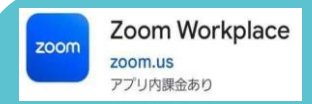

オンライン相談では、 Zoomを使用します。

※相談開始前までにZoomアプリをダウンロード

## 1 利用登録(アカウント作成)をする

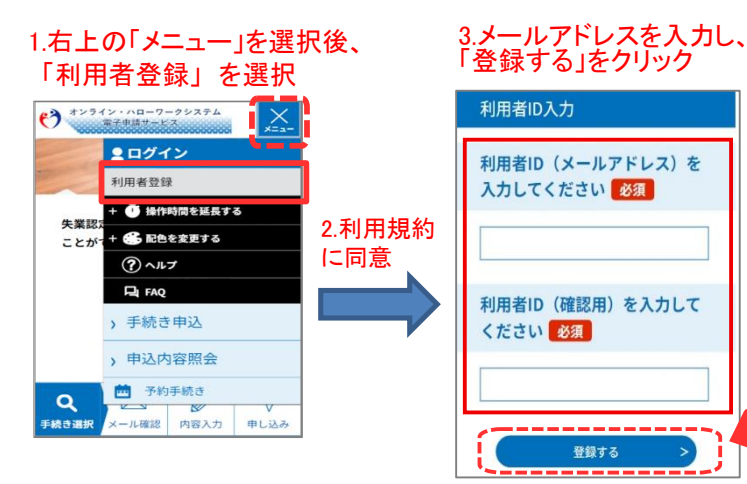

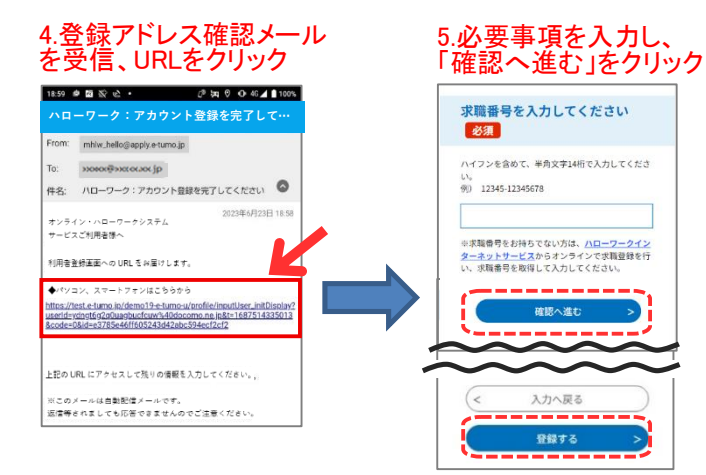

1

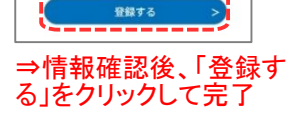

### 2 面談予約をする

| ★ンライン・ハローワークシステム     東子 申請法 二 ビス     ★     ★     ★     ★     ★     ★     ★     ★     ★     ★     ★     ★     ★     ★     ★     ★     ★     ★     ★     ★     ★     ★     ★     ★     ★     ★     ★     ★     ★     ★     ★     ★     ★     ★     ★     ★     ★     ★     ★     ★     ★     ★     ★     ★     ★     ★     ★     ★     ★     ★     ★     ★     ★     ★     ★     ★     ★     ★     ★     ★     ★     ★     ★     ★     ★     ★     ★     ★     ★     ★     ★     ★     ★     ★     ★     ★     ★     ★     ★     ★     ★     ★     ★     ★     ★     ★     ★     ★     ★     ★     ★     ★     ★     ★     ★     ★     ★     ★     ★     ★     ★     ★     ★     ★     ★     ★     ★     ★     ★     ★     ★     ★     ★     ★     ★     ★     ★     ★     ★     ★     ★     ★     ★     ★     ★     ★     ★     ★     ★     ★     ★     ★     ★     ★     ★     ★     ★     ★     ★     ★     ★     ★     ★     ★     ★     ★     ★     ★     ★     ★     ★     ★     ★     ★     ★     ★     ★     ★     ★     ★     ★     ★     ★     ★     ★     ★     ★     ★     ★     ★     ★     ★     ★     ★     ★     ★     ★     ★     ★     ★     ★     ★     ★     ★     ★     ★     ★     ★     ★     ★     ★     ★     ★     ★     ★     ★     ★     ★     ★     ★     ★     ★     ★     ★     ★     ★     ★     ★     ★     ★     ★     ★     ★     ★     ★     ★     ★     ★     ★     ★     ★     ★     ★     ★     ★     ★     ★     ★     ★     ★     ★     ★     ★     ★     ★     ★     ★     ★     ★     ★     ★     ★     ★     ★     ★     ★     ★     ★     ★     ★     ★     ★     ★     ★     ★     ★     ★     ★     ★     ★     ★     ★     ★     ★     ★     ★     ★     ★     ★     ★     ★     ★     ★     ★     ★     ★     ★     ★     ★     ★     ★     ★     ★     ★     ★     ★     ★     ★     ★     ★     ★     ★     ★     ★     ★     ★     ★     ★     ★     ★     ★     ★     ★     ★     ★     ★     ★     ★     ★     ★     ★     ★     ★     ★     ★     ★     ★ | € 72742×nn=-9-9287&<br>2379n=+x2                                                                                                    | 予約確認                                                                                                    |
|----------------------------------------------------------------------------------------------------|----------------------------------------------------------------------------------------------------|----------------------------------------------------------------------------------------------------|
|                                                                                                    | FN手続き<br>施設主訳<br>AL 予 約 日を選択<br>AL 予 約 日を選択<br>AL 予約日を選択<br>AL 予約日を選択<br>AL 予約日を選択                                                                                                    | また予約は完了していません。<br>ん。<br>中下記時でさるしければ「申込む」ボタンを、<br>低正する場合は「入力へ戻る」ボタンを押してく<br>たさい。<br>13040] ハローワーク島川(東京) 職業相談<br>四月<br>予約期<br>************************************                                                                                                    |
| 予約予続き         Q       Image: Control of the system         PH53215       Image: Control of the system         PH53215       Image: Control of the system         P                                                                                                    | 1000     0       1000     0       1000     0       1000     0       1000     0       1000     0       1000     0       1000     0       1000     0       1000     0       1000     0       1000     0       1000     0       1000     0       1000     0       1000     0       1000     0                                                                                                          | 10.予約内容を確認後、<br>「申込む」をクリック                                                                                                    |
| ■##12 #月や#<br>■######173<br>例<br>「職業相談<br>福岡中央」                                                                                                    | <ul> <li>         ・         ・         ・</li></ul>                                                                                                    | 11.予約確定メールを<br>受信<br>153 CF C C C C C C C C C C C C C C C C C C                                                                                                    |
| 手続き一覧<br>2024年12月27日14時26分現在<br><b>並び替え</b>                                                                                                    | <ul> <li>・シッキンシャルローワークシンステム</li> <li>・・・・・・・・・・・・・・・・・・・・・・・・・・・・・・・・・・・・</li></ul>                                                                                                    | ### AU-ワージ・FPS ## 2.2.2.5<br>■ 子約情報<br>予約時程: へいローワーク ス品川<br>予約1: 09/13<br>予約対象: 面談予約 予約時間: 11時0<br>9<br>5                                                                                                    |
| 愛州開始 備備          3.手続き一覧に表示             されている「面談予             的」を選択                                                                                                    | <ul> <li>連絡先電話番号を入力してくださ い。         ハイアンを含む、含まないとちらかの形まで入力してくださ い。         の) 0123456789 または 0123466789         電話毎 9      </li> <li>ご相談内容について、該当する項         回のこにチェックを入れてくださ     </li> </ul>                                                                                                    | Web会話URL<br>https://widefone.com/v3/_https://pomut<br>z/1/93997/93927pod=https://pomut<br>z/1/93997/93927pod=https://widefone.com/v3/<br>z/16.3vHUXDhXFAW01.ngpeHtacdself11<br>Widefone.com/v3/2011/ngpeHtacdself11<br>Widefone.com/v3/2011/ngpeHtacdself11<br>Widefone.com/v3/2011/ngpeHtacdself11<br>39997/95928<br>Web会話ID<br>93992795928<br>Widefone.com/v3/2011/ngpeHtacdself12<br>Station & Web会話に参加できない場合は<br>会議IDをWeb会話でプリにコピー&ペースト |
| 愛付開始         2024年06月01日06時00分           受付開発         2024年06月01日06時00分           受付用         所してください                                                                                                    | Cv。 (viazdati/citi) ○ (viazdati/citi) ○ (viazdati/citii) ○ (viazdati/citii) ○ (viazdati/citii) | <ul> <li>相談日当日はこの</li> <li>参加URLICアクセスの</li> <li>うえ相談開始。</li> </ul>                                                                                                    |
| I                                                                                                    |                                                                                                    |                                                                                                    |

Т

ļ